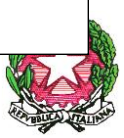

## Ministero dell'Istruzione e del Merito Ufficio Scolastico Regionale per il Lazio ISTITUTO COMPRENSIVO STATALE "MARIANNA DIONIGI" Via Santa Maria della Pace, 55 - 00075 Lanuvio (RM) Cod. Mec.RMIC8BH00Q Tel. 06/9376188 / 06/93781020

Circolare n. 85

Ai genitori degli alunni Al sito web

Prot. n. come da segnatura

## Oggetto: Adesione assicurazione integrativa anno 2025 - modalità di pagamento

Con la presente si informano le SS.LL che è possibile aderire entro la data del 27 dicembre 2024 all'assicurazione integrativa per l'anno 2025, stipulata con Futura s.r.l. Ai fini dell'adesione è sufficiente effettuare il pagamento del corrispettivo premio, pari ad euro 6. Non è necessario comunicare a mezzo email o con altre modalità l'intervenuto pagamento. In ogni caso si raccomanda la conservazione dell'attestazione di pagamento, da esibire esclusivamente su richiesta dell'Istituto, laddove, per qualsiasi causa, la stessa non risulti al sistema di gestione.

Il pagamento può essere effettuato a mezzo dell'App DidUP Famiglia, oppure a mezzo PagOnline del Portale Argo. Di seguito le istruzioni per procedere al pagamento:

- 1. Con App DidUP Famiglia:
- ✓ Accedere con le credenziali
- ✓ Cliccare su Menù, in basso a destra
- ✓ Cliccare su Pagamenti
- ✓ Cliccare su Azioni
- ✓ Cliccare su Richiedi avviso
- ✓ Selezionare nel menù a tendina della voce "Contributo", l'avviso "Premio assicurazione 2025"
- ✓ Selezionare il nominativo dello studente
- ✓ Inserire eventuali recapiti mancanti (telefono, email)
- Cliccare su Conferma
  Successivamente viene generato il bollettino di pagamento. Per potere procedere al pagamento cliccare sui 3 pallini. Si hanno due opzioni di scelta:
- A. Pagare con PagoPa, seguendo le relative istruzioni
- B. Scaricare l'avviso di pagamento. Il relativo bollettino di pagamento può essere anche stampato e presentato per il pagamento in tutti gli Uffici Postali, in Banca, in Ricevitoria, dal Tabaccaio, al Bancomat, al Supermercato, pagabili sia in contanti, sia con carte o conto corrente.
- 2. Con PagOnline Portale Argo:
  - ✓ Collegarsi al Portale Argo, disponibile al link <u>https://www.portaleargo.it/</u>
  - ✓ Cliccare su Area contabile
  - ✓ Cliccare su "PagOnline"
  - ✓ Accedere con le credenziali (Va inserito anche il codice scuola, che è SC22849)
  - ✓ Cliccare su "richiedi avviso" e dalla tendina scegliere "contributo assicurazione";
  - ✓ Cliccare su Conferma

Successivamente viene generato il bollettino di pagamento. Per potere procedere al pagamento cliccare sui 3 pallini. Si hanno due opzioni di scelta:

- A. Pagare con PagoPa: cliccare sui 3 pallini a destra dell'avviso di pagamento generato, cliccare su "Pago subito" e seguire le relative istruzioni
- B. Scaricare il bollettino di pagamento, cliccando sui 3 pallini a destra dell'avviso generato, e cliccando successivamente su "Avviso di pagamento". Il relativo bollettino di pagamento può essere anche stampato e presentato per il pagamento in tutti gli Uffici Postali, in Banca, in Ricevitoria, dal Tabaccaio, al Bancomat, al Supermercato, pagabili sia in contanti, sia con carte o conto corrente.

Si porgono cordiali saluti.

Lanuvio, 13/12/2024

La Dirigente Scolastica Dott.ssa Laura Lamanna (Firma autografa sostituita a mezzo stampa ai sensi dell'art.3, comma 2 D.lgs 39/93)